## Cómo configurar la aplicación Microsoft Authenticator - Segundo Factor 2FA

1. Descargue e instale la aplicación Microsoft Authenticator en su celular. (Asegúrese de buscar por "Microsoft Authenticator" en la tienda de su móvil (Apple Store o Play Store) e instalar el software desarrollado por "Microsoft Corporation").

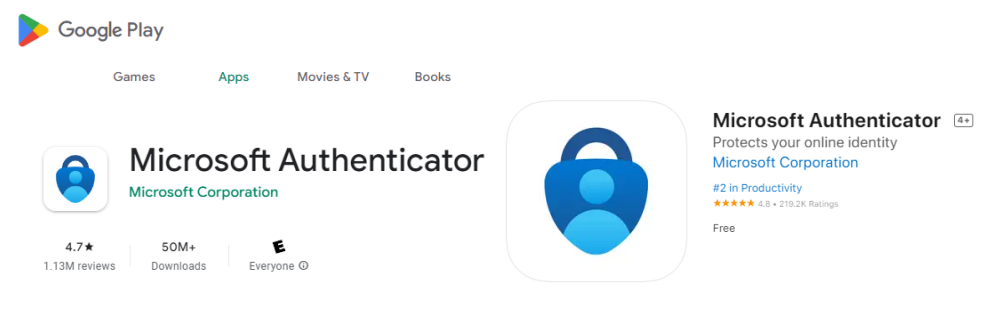

Apple Store

2. Inicie sesión en www.office.com con su usuario y contraseña Uninorte.

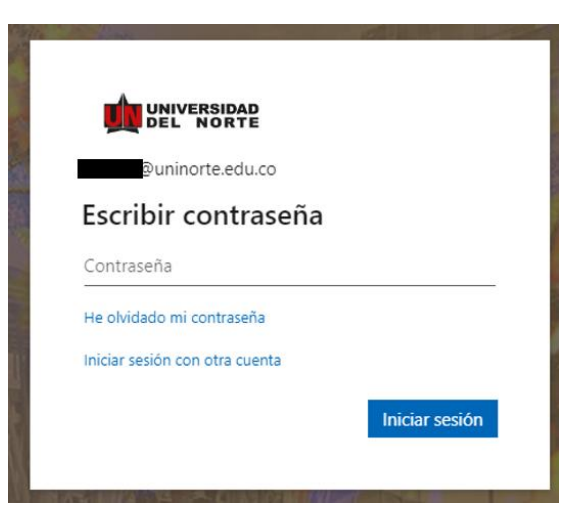

3. Al iniciar se le solicitará más información. Haga clic en Siguiente:

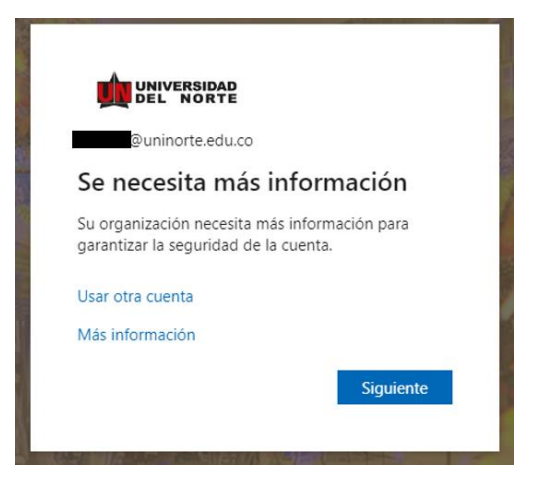

4. A continuación, se le mostrará esta página que le invita a instalar "Microsoft Authenticator" para iniciar el proceso, después de que termine la instalación en su móvil, haga clic en "Siguiente"

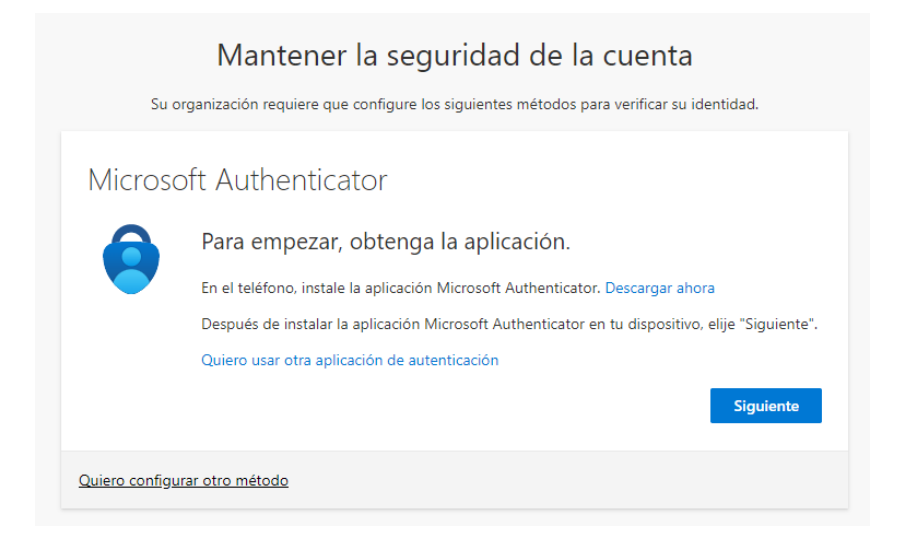

Si usted desea utilizar SMS, haga clic en la parte inferior en "Quiero configurar otro método"

| Elegir otro método          | $\times$ |
|-----------------------------|----------|
| ¿Qué método quiere usar?    |          |
| Elegir un método            | $\sim$   |
| Teléfono                    |          |
| Aplicación de autenticación |          |

Y seguir los siguientes pasos:

| Ma                                                                                             | antener la s                                                         | segur             | idad de la cuenta                                                  |
|------------------------------------------------------------------------------------------------|----------------------------------------------------------------------|-------------------|--------------------------------------------------------------------|
| Su organización                                                                                | n requiere que confi <u>c</u>                                        | gure los sig      | guientes métodos para verificar su identidad.                      |
| Taláfana                                                                                       |                                                                      |                   |                                                                    |
| IEIEIOIIO                                                                                      |                                                                      |                   |                                                                    |
| Para verificar su identida                                                                     | d, puede optar por re                                                | ecibir un m       | nensaje de texto con un código en su teléfono.                     |
| ¿Qué número de teléfon                                                                         | o quiere usar?                                                       |                   |                                                                    |
|                                                                                                |                                                                      |                   |                                                                    |
| Colombia (+57)                                                                                 |                                                                      | ~                 | 30012345678                                                        |
| Colombia (+57)                                                                                 |                                                                      | ~                 | 30012345678                                                        |
| Colombia (+57) <ul> <li>Enviarme un código</li> </ul>                                          | por mensaje de texte                                                 | ~                 | 30012345678                                                        |
| Colombia (+57)<br>Enviarme un código<br>Se pueden aplicar tarifas<br>servicioyDeclaración de J | por mensaje de texto<br>de datos y mensajes<br>privacidad y cookies. | o<br>s. Si eliges | 30012345678<br>Siguiente, se aceptan los Términos del              |
| Colombia (+57)<br>Enviarme un código<br>Se pueden aplicar tarifas<br>servicioyDeclaración de p | por mensaje de texte<br>de datos y mensajes<br>privacidad y cookies. | o<br>s. Si eliges | 30012345678<br>Siguiente, se aceptan los Términos del<br>Siguiente |
| Colombia (+57)<br>Enviarme un código<br>Se pueden aplicar tarifas<br>servicioyDeclaración de p | por mensaje de texte<br>de datos y mensajes<br>privacidad y cookies. | o<br>s. Si eliges | 30012345678<br>Siguiente, se aceptan los Términos del<br>Siguiente |

| Mantener la seguridad de la cuenta                                                                  |
|----------------------------------------------------------------------------------------------------|
| Su organización requiere que configure los siguientes métodos para verificar su identidad.          |
| Teléfono                                                                                            |
| Acabamos de enviar un código de 6 dígitos al número +57 Escriba el código a continuación.<br>256948 |
| Reenviar código                                                                                     |
| Atrás Siguiente                                                                                     |
| Quiero configurar otro método                                                                       |
| Mantener la seguridad de la cuenta                                                                  |
| Su organización requiere que configure los siguientes métodos para verificar su identidad.          |
| Teléfono                                                                                            |
| SMS verificado. El teléfono se registró correctamente.                                              |
| Siguiente                                                                                           |

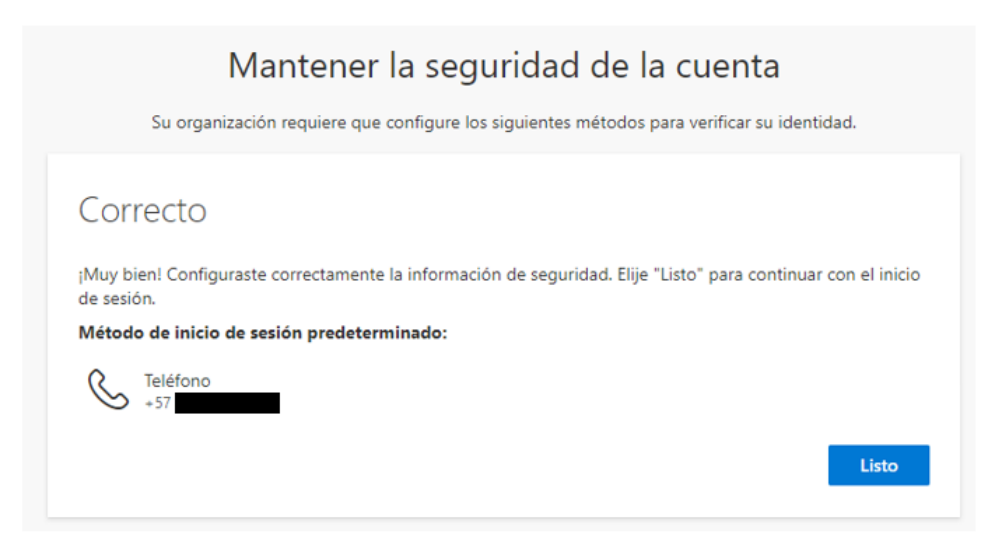

5. Si va a seguir con Microsoft Authenticator , acceda en su celular a Microsoft Authenticator, seleccione: "Agregue una cuenta" y luego "Cuenta profesional o educativa".

## **Microsoft Authenticator**

| v | ł | ,   |       |
|---|---|-----|-------|
| 1 | 1 | `   | `     |
|   | _ |     |       |
|   | ' | * 1 | · · · |

 Configuración de la cuenta

 Agregar cuenta
 Agregar cuenta
 QUÉ TIPO DE CUENTA QUIERE AGREGAR?
 Cuenta personal
 Cuenta profesional o educativa

6. En el computador aparecerá un código QR que debe ser escaneado por la aplicación Microsoft Authenticator en tu celular.

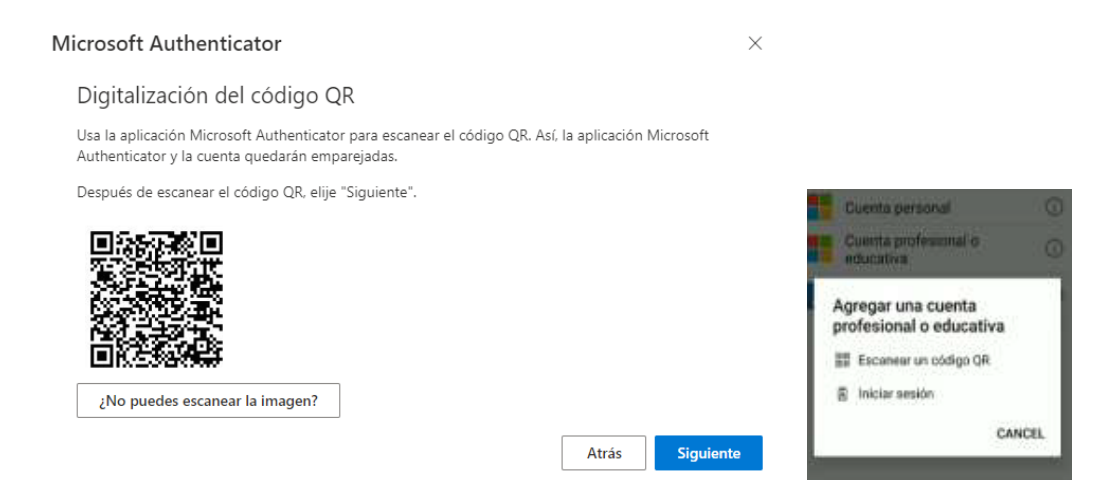

7. Seguidamente se iniciará el proceso de prueba de la autenticación, por ello se le solicitará que apruebe el inicio de sesión.

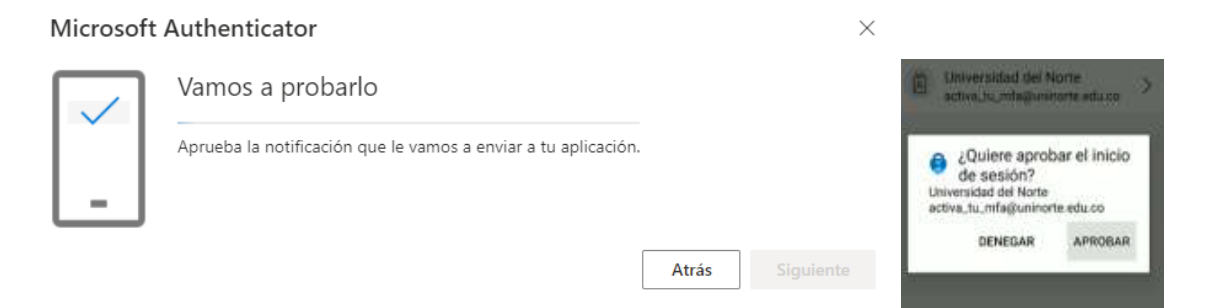

8. Se mostrará que fue aprobado el acceso en la Web. Haga clic en "**Siguiente**" y posteriormente Se le indicará que se ha configurado correctamente la información de seguridad. Se debe elegir "**Listo**" para continuar con el inicio de sesión.

 $\times$ 

R

Otra (Google, Facebook, etc.)

>

>

| Μ | licrosof | t Authenticato   | r        |       | $\times$  |
|---|----------|------------------|----------|-------|-----------|
|   | -        | ✓ Notificación a | aprobada |       |           |
|   |          |                  |          | Atrás | Siguiente |

9. Se mostrará la ventana de aprobación de inicio de sesión en espera de que el inicio sea aprobado desde la app de Microsoft Authenticator y al aceptar podrá ingresar a sus servicios de Office.com por la web. En la ventana de aprobación de inicio de sesión puede marcar la casilla de "No volver a preguntar en 15 días" para que durante ese lapso de tiempo no le pida doble factor cuando ingrese a sus servicios.

|                                                                                           | 1 Concernation and Provide Laboration                                                                                    |
|-------------------------------------------------------------------------------------------|----------------------------------------------------------------------------------------------------|
|                                                                                           | B Laniversidad dat Norte<br>active be integration while                                                                  |
| Aprobar la solicitud de inicio de<br>sesión                                               | <ul> <li>¿Quiere aprobar el inic<br/>de sesión?<br/>Universidad del Norte<br/>active. la unfaljusimone ada co</li> </ul> |
| Abra la aplicación de Microsoft Authenticator y apruebe la solicitud para iniciar sesión. | DENEGAR APROD                                                                                                    |
| No volver a preguntar en 15 días                                                          |                                                                                                    |
| No puedo usar mi aplicación Microsoft Authenticator en<br>este momento                    |                                                                                                    |
| Más información                                                                           |                                                                                                    |
|                                                                                           | A P = +                                                                                                    |
|                                                                                           |                                                                                                    |
|                                                                                           |                                                                                                    |
| < > C BB 🌢 www.office.com                                                                 |                                                                                                    |
| Microsoft 365                                                                             |                                                                                                    |
|                                                                                           |                                                                                                    |
|                                                                                           | La aplicación Office se e                                                                                                |
|                                                                                           |                                                                                                    |
| Grear                                                                                     |                                                                                                    |
| 🕞 🛛 Le damos la bienven                                                                   | ida a Microsoft 365                                                                                                    |
|                                                                                           |                                                                                                    |
| /i conten                                                                                 | ida a Microsoft 505,                                                                                                    |
| Acceso rápido                                                                             |                                                                                                    |
| Acceso rápido                                                                             | recientemente <sup>00</sup> Con                                                                                          |
| Acceso rápido                                                                             | o recientemente 왕 Con                                                                                                    |
| di conten<br>Acceso rápido<br>plicacion<br>Todos ( Abierto                                | e recientemente es Con                                                                                                   |

Cuando se utilice el MIcorosft Authenticator como doble factor, él por omisión queda configurado para que la aprobación se haga con una notificación a su dispositivo móvil, como se mostró en esto punto 9, anteriormente.

El Authenticator también permite que el doble factor se utilice generando códigos de un solo uso. Para eso es necesario ingresar a <u>https://mysignins.microsoft.com/security-info</u> donde aparecen los métodos de doble factor configurados

| Info     | rmación de seg                  | uridad                                                |
|----------|---------------------------------|-------------------------------------------------------|
| Estos so | on los métodos que usa para ini | ciar sesión en su cuenta o restablecer su contraseña. |
| Método   | o de inicio de sesión predeter  | minado: Teléfono: SMS a +57                           |
| + Ag     | gregar método de inicio de sesi | ón                                                    |
| S        | Teléfono                        | +57 3008083872                                        |
| 8        | Microsoft Authenticator         | Redmi Note 8                                          |

En esta pantalla se hace click en cambiar y se selecciona la opción App based authentication or hardware token – code, como se muestra en la siguiente imagen.

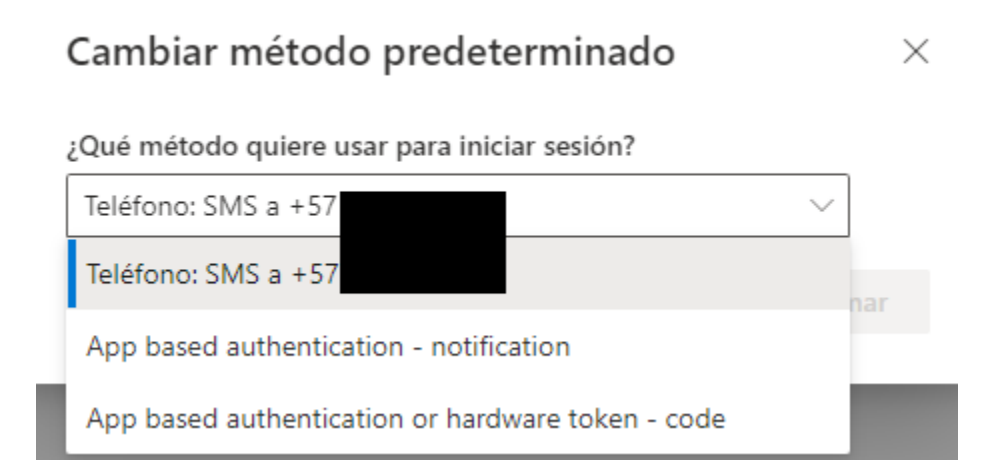

Una vez cambiado esto, dentro del authenticator podrá escoger el código y utilizarlo una única vez cuando lo requiera.

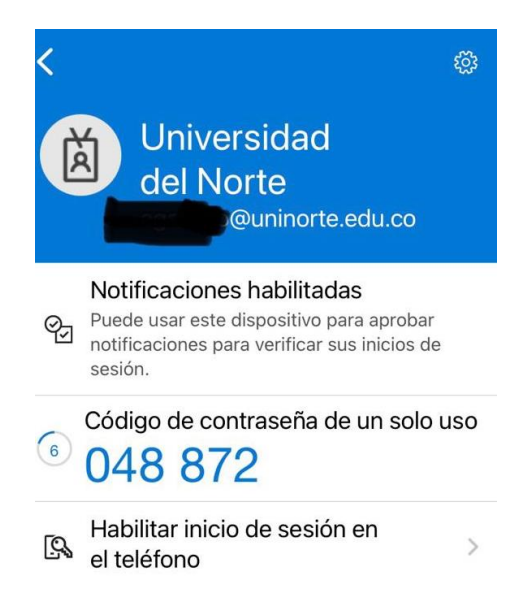

Recuerde que le pedirá la aprobación en su Microsoft Authenticator cada vez que ingrese en un nuevo dispositivo en alguno de los servicios de Office 365. Además, para ingresar a https://cursos.uninorte.edu.co (Brightspace) y a Zoom también deberá aprobar el inicio de sesión usando la aplicación de Microsoft Authenticator en su celular o la opción que haya configurado como segundo factor de autenticación.

Cualquier inquietud comunicarse con la extensión 505 al CSU o enviar correo a <u>csu@uninorte.edu.co</u>